# AFISM NEWSLETTER

January 2017

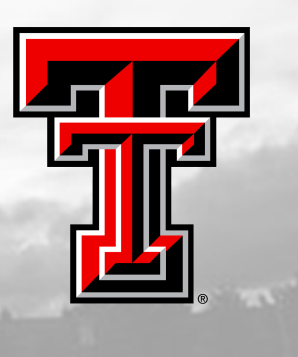

#### IN THIS ISSUE:

- Class Schedule for January
- Cognos Report of the Month: RPT\_PAYDIST\_005
- The Question: HR Reporting Access
- Planning Ahead for Property Inventory
- Did you know?
- Easy Steps for Dates on TLABOR ePAF
- Need our services?

#### JANUARY AFISM CLASS OFFERINGS

If you are interested in attending one of the trainings offered, please follow the link below to our training website: http://kainz.ttu.edu/afism/training/

| Name                                                                | Start<br>Date |
|---------------------------------------------------------------------|---------------|
| Introduction to Cognos                                              | 1/5/2017      |
| TechBuy Shopper Training                                            | 1/5/2017      |
| Financial Reporting - Budget Reports                                | 1/9/2017      |
| <b>Xtender - Scanning and Indexing</b>                              | 1/9/2017      |
| CitiBank Procurement Card Training for the<br>Cardholder/Reconciler | 1/10/2017     |
| Finance INB Navigation and Exercises                                | 1/10/2017     |
| Finance Reporting Basics                                            | 1/10/2017     |
| Travel Training for Travel Preparer                                 | 1/10/2017     |
| Financial Management 101: Introduction to the<br>FOAP Codes         | 1/12/2017     |
| Procurement Reporting in Cognos                                     | 1/12/2017     |
| EOPS: Employee One-time Payment System<br>Overview                  | 1/13/2017     |
| All About HR and ePAF                                               | 1/18/2017     |
| Financial Reporting - Transaction Reports                           | 1/23/2017     |
| Introduction to Cognos                                              | 1/23/2017     |
| <b>Cognos Grant Reporting</b>                                       | 1/24/2017     |
| Financial Management 101: Introduction to the<br>FOAP Codes         | 1/24/2017     |
| Account Code Training for Expenditures                              | 1/25/2017     |
| <b>Budget Management and Revision</b>                               | 1/26/2017     |
| HR Reporting - Employee Appointment Reports                         | 1/26/2017     |
| HR Reporting - Payroll Reports                                      | 1/26/2017     |
| <b>Xtender - Scanning and Indexing</b>                              | 1/30/2017     |

\*\*Please note that the class dates and times are subject to change.

#### **Report of the Month** RPT\_PAYDIST\_005 – Special Pay List

#### What does this report do?

This report shows **Year-to-Date total of Special Pay** for one or more pay types, i.e. Additional Compensation, Lump Sum Payments. The data displays in a list report with an option to include FOAP details or not. Parameter page is below:

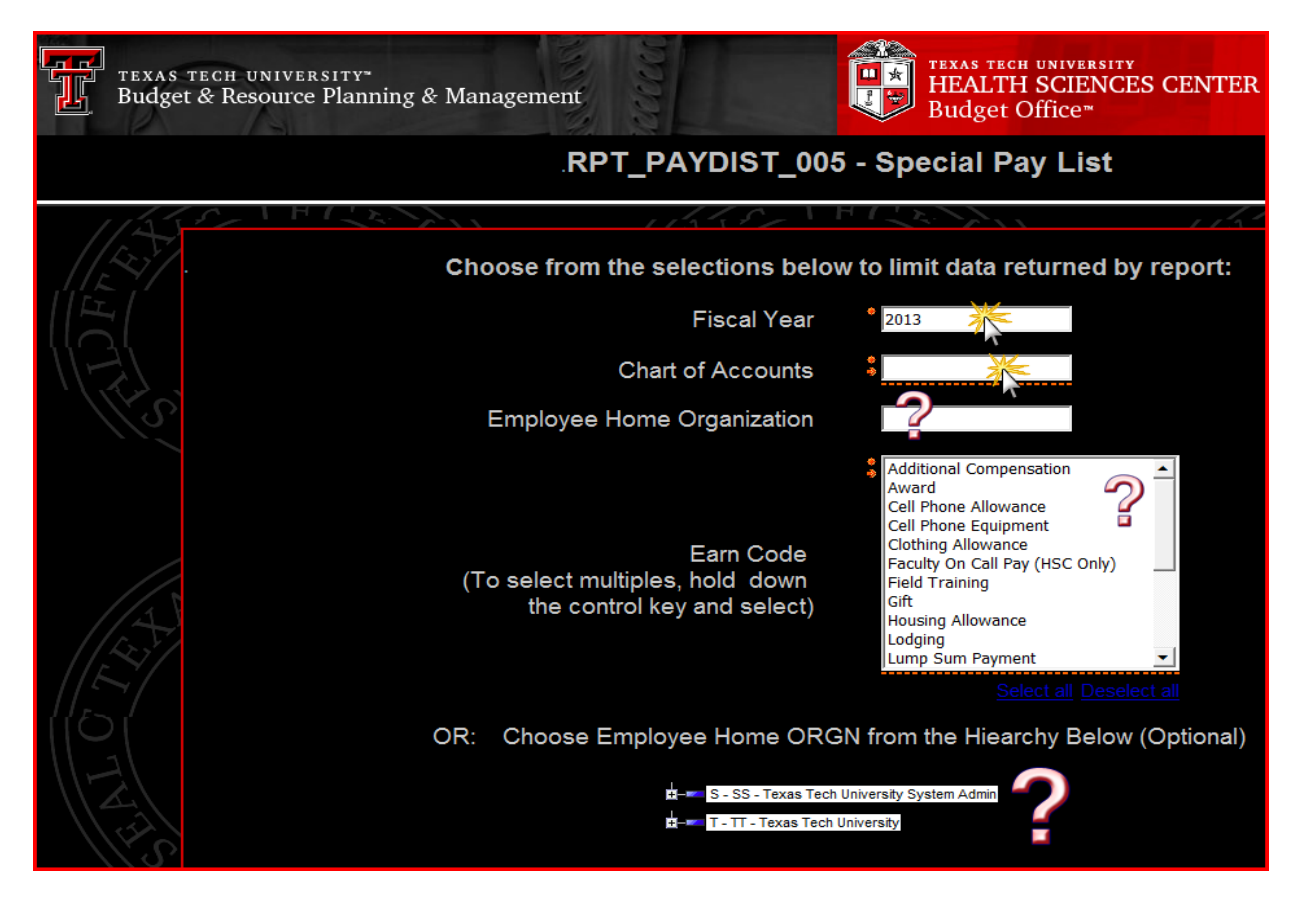

Report output: Display List:

|                | Special Pay List with display options                                                           |           |    |                       |          |                |     |                   |     |                  |         |  |
|----------------|-------------------------------------------------------------------------------------------------|-----------|----|-----------------------|----------|----------------|-----|-------------------|-----|------------------|---------|--|
|                | FY - 2017 COAS - T ORGN HIER - T -                                                              |           |    |                       |          |                |     |                   |     |                  |         |  |
| FY             | HOME ORGN HOME ORGN DESC ECLASS ECLASS DESC R# EMPL NAME POSN POSN TITLE EARNINGS EARNINGS DESC |           |    |                       |          |                |     |                   |     | AMT              |         |  |
| 2017           | 853003                                                                                          | Chemistry | S4 | PT Non Exempt Student | 113(+11) | Ramp, Annual - | 614 | Student Assistant | LSP | Lump Sum Payment | 65.00   |  |
| - Total        |                                                                                                 |           |    |                       |          |                |     |                   |     |                  | \$65.00 |  |
| Report Summary |                                                                                                 |           |    |                       |          |                |     |                   |     | \$65.00          |         |  |

Data Provided:

- FY with Home Organization of Employee
- Eclass with descriptionn Employee R# and Name
- Position Number, Title, Earn Code with description
- Special Pay Amount by Person, summarized by Organization

Report output: Display List with FOAP – this display option provides these additional details:

- FOAP supporting the Special Pay
  - Fund with description; Organization with description, Account with description; Program with description.

| Special Pay List with display options |              |                            |            |                                             |          |                       |     |                              |             |                         |                     |
|---------------------------------------|--------------|----------------------------|------------|---------------------------------------------|----------|-----------------------|-----|------------------------------|-------------|-------------------------|---------------------|
|                                       |              |                            |            | .FY - 2017                                  | COAS - T | ORGN HIER - T -       | -   | of Second                    |             |                         |                     |
| EV.                                   |              |                            | ECLASS     | ECLASS DESC                                 |          |                       |     | PO SN TITLE                  | EARNINGS    | EARNINGS DESC           | AMT                 |
| 2017                                  | HOME ORGN    | HOME ORGN DESC             | S4         | PT Non Exempt Student                       | R#       | EMPLINAME             | TO  | Student Assistant            | LSP         | Lump Sum Payment        | 100.0               |
| 2017                                  | BIE 1610     | Bulgest Sciences           | F1         | FT 9 Mo Fac Non Vac Elig                    | ROO      | Europe, Elizable I    | T95 | Instructor                   | ADC         | Additional Compensation | 2,000.0             |
| 2017                                  | 0101000      | Distinginal Sciences       | F1         | FT 9 Mo Fac Non Vac Elig                    | R00      | Cless, Nels Presed L. | T96 | Associate Professor          | ADC         | Additional Compensation | 2,666.64            |
| 2017                                  | (815.343832) | Biological Sciences        | N1         | FT Non Exempt Staff                         | R10      | Dion, Line M.         | т9: | Lead Account Processor       | LSP         | Lump Sum Payment        | 1,000.00            |
| 2017                                  | 015.363022   | Bological Sciences         | S2         | PT Exempt TA GPTI GRHA                      | R00      | Gross, Brandon A.     | T99 | Teaching Assistant           | LSP         | Lump Sum Payment        | 200.0               |
| 2017<br>2015                          | 1924         | March                      |            | FT-Exernal Staff<br>PPXEIN-ALTA: VPTL 40CTA | R02      | Carl State            | T9! | Pead Academic Advisor        | LSP         | Lump Sum Raymoot        | 2,538.0             |
| 2017                                  | (815.343032) | <b>Biological Sciences</b> | F1         | FT 9 Mo Fac Non Vac Elig                    | R00      | Rodgen, Brenda E.     | T96 | Associate Professor          | ADC         | Additional Compensation | 1,000.0             |
| 2017                                  | (815.310102) | Bological Sciences         | E1         | FT Exempt Staff                             | R00      | Stanaros, Vincent M.  | T99 | Senior Academic Advisor      | ADC         | Additional Compensation | 2,000.00            |
| 2017                                  | (815.343832) | Bulgical Sciences          | <b>S</b> 8 | PT Exempt Research Assistant                | R10      | Starr, Scatt          | T91 | Research Asst - Grad Student | LSP         | Lump Sum Payment        | 2,520.0             |
| 2017                                  | (815.363632) | Bological Sciences         | F1         | FT 9 Mo Fac Non Vac Elig                    | R00      | Vandewege, Welhad W.  | T9( | Instructor                   | ADC         | Additional Compensation | 3,333.3             |
| 2017                                  | - Total      | Bological Sciences         | E1         | FT Exempt Staff                             | R00      | Zalk, John C.         | T98 | Associate Academic Dean      | LSP         | Lump Sum Payment        | 0.00<br>\$23,095.14 |
| Report Summary                        |              |                            |            |                                             |          |                       |     |                              | \$23,096.14 |                         |                     |

## **THE Question?**

Why is the Human Resources folder not visible in my Cognos? I received an email advising I was given access today.

| HR Security Request (HR Reporting - COGNOS) Summary |                                                                                                    |  |  |  |  |  |  |
|-----------------------------------------------------|----------------------------------------------------------------------------------------------------|--|--|--|--|--|--|
| eRaider ID:                                         | mile: Trafficate Traffic                                                                                             |  |  |  |  |  |  |
| Tech ID:                                            | 第10407694063                                                                                                    |  |  |  |  |  |  |
| has been grante                                     | ed access to view Human Resources related reports in the Cognos reporting system for the organization code(s) listed |  |  |  |  |  |  |
| T B54000 - Rawls College of                         | Business                                                                                                    |  |  |  |  |  |  |

#### The Answer

Receiving access to HR Reports is a two-step process:

- First, via TeamApp you are granted permission to view HR data for a specific Organization. This is verified by email received from <a href="mailto:team@ttu.edu">team@ttu.edu</a> (see above).
- Second, in an overnight process the Banner tables are updated with access requests entered into TeamApp. This occurs after close of business the day permission is granted in TeamApp.

Expect to have the Human Resources Folder visible in Cognos the day after you receive the notification email regarding access to HR Reports.

#### Planning Ahead for Property Inventory

As the calendar turns to 2017, we begin to think about the tasks that must be completed this year. One of these is Property Inventory. AFISM offers an online training module for this system, accessed via SumTotal. You can complete this offering at any time.

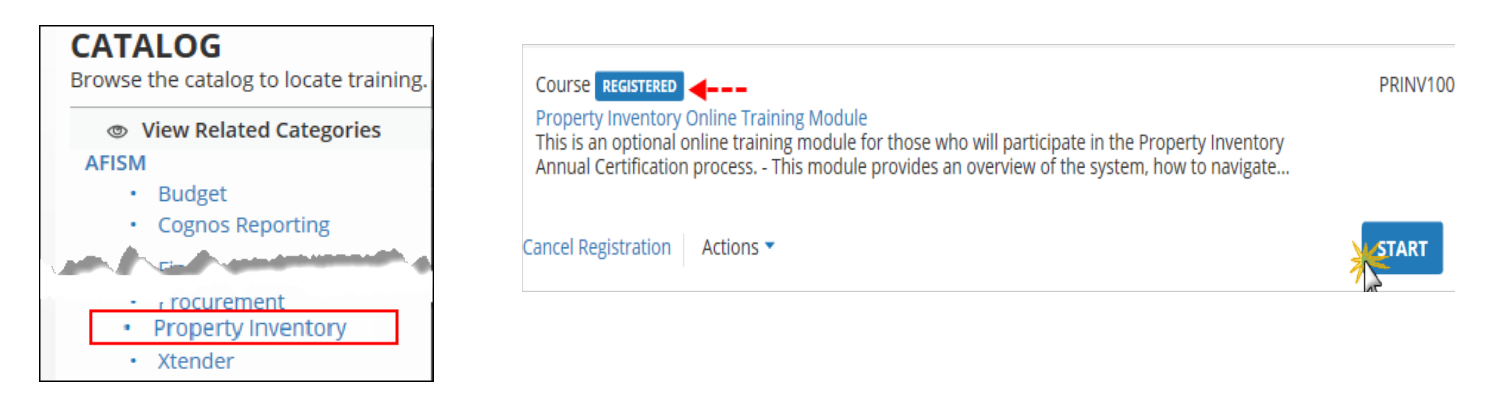

As the time for completion of Property Inventory becomes closer, AFISM will post Instructor led classes in SumTotal as well. Until then, if you want to review the Training Aids for this system, they are available on the AFISM Training Website, within the Finance Section.

http://kainz.ttu.edu/afism/training/class/property-inventory-system-training-prinv/

#### TRAINING AIDS

Below you will find a list of tools and resources that will be referenced during class. You will receive an email prior to class with instructions on what to print and bring with you.

Property Inventory Application Guide Property Inventory Custodian & Delegate Guide Property Inventory Online Checklist Property Inventory Custodian Quick Reference Setting up a Delegate - Quick Reference

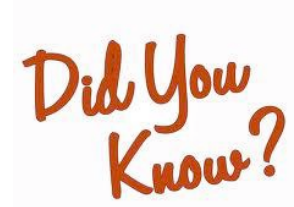

The FI070 – Blanket Order Summary Report helps you track activity on a Blanket Purchase Order.

- View Creation Date and Original Blanket Order Amount
- View Remaining Balance
- View Payment Information by Date

### EASY STEPS for Entering Dates on the TTU Current and Future Labor Chg, TLABOR

| My Personal Information My Employment Information Finance     |                    |                  |                   |                  |                 |                  |                  |               |          |         |                                     |  |
|---------------------------------------------------------------|--------------------|------------------|-------------------|------------------|-----------------|------------------|------------------|---------------|----------|---------|-------------------------------------|--|
| Search Go RETURN TO EMPLOYEE MENU SITE MAP HELP EXIT          |                    |                  |                   |                  |                 |                  |                  |               |          |         |                                     |  |
| Electronic Personnel Action Form                              |                    |                  |                   |                  |                 |                  |                  |               |          |         |                                     |  |
|                                                               |                    |                  |                   |                  |                 |                  |                  |               |          |         |                                     |  |
| Enter the information for the EPAF and either Save or Submit. |                    |                  |                   |                  |                 |                  |                  |               |          |         |                                     |  |
| Name and ID:<br>Transaction: Overy Date: Nov 01, 2015         |                    |                  |                   |                  |                 |                  |                  |               |          |         |                                     |  |
| Transac                                                       | tion Status:       |                  |                   | Last Pair        | Bate Oct 31,    | 2015             |                  |               |          |         |                                     |  |
| Approv                                                        | al Category: ∏     | TU Current & Fut | ure Labor Chg, TL | ABOR             |                 |                  |                  |               |          |         |                                     |  |
| Save                                                          |                    |                  |                   |                  | /               |                  |                  |               |          |         |                                     |  |
|                                                               |                    |                  | Acco              | unt Distribution | L Routing Queu  | ie I Commente I  | Transaction Hist | 00/           |          |         |                                     |  |
|                                                               |                    |                  | Acco              |                  | T Routing Queu  | le l'eonnients l | Transaction mat  | ory           |          |         |                                     |  |
|                                                               |                    |                  |                   | Nev              | V EPAF   EPAF C | riginator Summ   | iary             |               |          |         |                                     |  |
|                                                               |                    |                  |                   |                  |                 |                  |                  |               |          |         |                                     |  |
|                                                               |                    |                  |                   |                  | Return to I     | EPAF Menu        |                  |               |          |         |                                     |  |
| Jump to                                                       | Bottom             |                  |                   | /                |                 |                  |                  |               |          |         |                                     |  |
| Create                                                        | e or Change        | e Labor Dist     | ribution FOA      | PAL, T9557       | 72-00 Sr Ad     | dministrato      | r, Last Paid     | Date: Oct     | 31, 201  | 5       |                                     |  |
| 0                                                             |                    |                  | /                 |                  |                 |                  |                  |               |          |         |                                     |  |
| Effectiv                                                      | t<br>ve Date: 09/( | 01/2014          |                   |                  |                 |                  |                  |               |          |         |                                     |  |
| COA In                                                        | dex Fund O         | rganization A    | Account Program   | m Activity Lo    | cation Projec   | ct Cost Perce    | nt Encumbran     | ce Override I | End Date |         |                                     |  |
| т                                                             | 11A002 C           | 11000 6          | 600 600           |                  |                 | 100.0            | 00               |               |          |         |                                     |  |
|                                                               |                    |                  |                   |                  |                 |                  |                  |               |          |         |                                     |  |
| New                                                           |                    |                  | K                 |                  |                 |                  |                  |               |          |         |                                     |  |
| Effectiv                                                      | e Date: MM/DI      | D/YYYY 11/01/    | 2015              |                  | _               |                  |                  |               |          |         |                                     |  |
| COA                                                           | Index              | Fund             | Organization      | Account          | Program         | Activity         | Location         | Project       | Cost     | Percent | Encumbrance<br>Override End<br>Date |  |
| Qт                                                            |                    | Q 11A002         | C11000            | GA2002           | 600             |                  |                  |               |          | 100.00  |                                     |  |
|                                                               |                    |                  |                   |                  |                 |                  |                  |               |          |         |                                     |  |
|                                                               |                    |                  |                   |                  |                 |                  |                  |               |          |         |                                     |  |
|                                                               |                    |                  |                   |                  |                 |                  |                  |               |          |         |                                     |  |
| Total:<br>100.00                                              |                    |                  |                   |                  |                 |                  |                  |               |          |         |                                     |  |

Here is a simple date guideline for the Labor Change ePAF: The Query Date and the Effective Date should be the same! This is easy to accomplish, if two steps are followed:

- 1. The start date of the new funding is entered in the Query Date field.
- 2. The ePAF system will copy the Query Date to the Effective Date for the Labor Distribution so that the Query Date and the Effective Date are the same.

Enter the new FOP(s) to total 100%, complete the routing, and submit the ePAF.

The ePAF must be approved in Budget Office by the cutoff date of the pay period in which the new funding starts. (The **Pay Schedule** on the Payroll website, a one page list of pay periods, displays the cutoff date in a column labelled <u>Final</u> <u>ePAF / New Employee Packet to HR</u>)

#### **NEED OUR SERVICES?**

AFISM is here and eager to support the growing data and technology needs of the University. Our services include training, report writing, data delivery, data presentation, web development, and much more. Should you have any questions of how AFISM might assist your department, please do not hesitate to reach out.

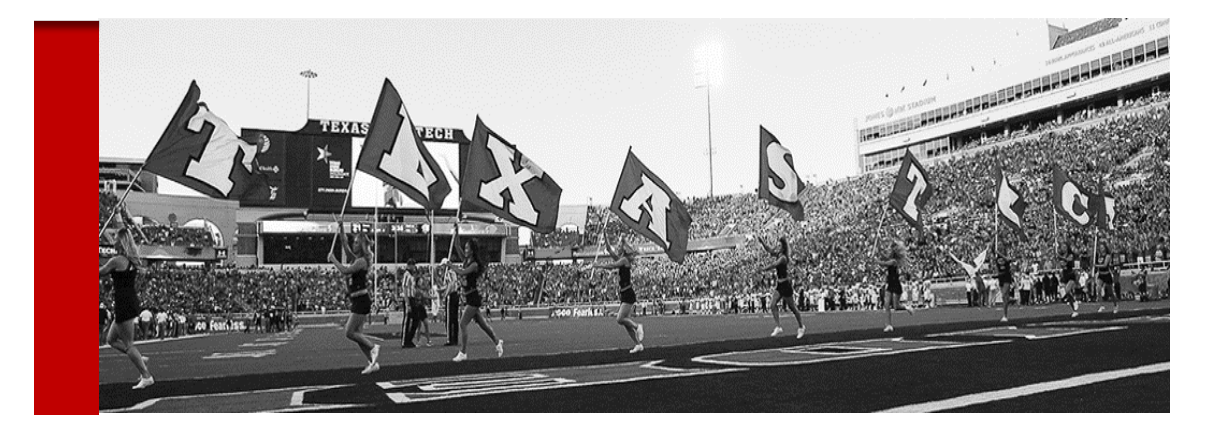

Contact Us: 806-742-KNOW afism.2know@ttu.edu

http://www.depts.ttu.edu/afism/